## 基于电子学籍凭证的图像采集模式 操作流程

1. 访问大学生图像采集网<u>http://www.xinhuacu.com</u>

2. 点击"提交照片"-->"集中采集",按照提示进行注册、登录

| ₩₩ し大学生图像信息采集网                                                                                                    | 首页 登录注册                                                                                                    |
|----------------------------------------------------------------------------------------------------|----------------------------------------------------------------------------------------------------|
| n()                                                                                                    | 已经在学校进行采集的同学请在提交信查看>>                                                                                                    |
| 田田起, 为保证学生纸质照片信息安全, 大学4<br>信息采集网将进行业务升级, 升级后将进行学生纸成<br>脱敏处理(隐藏照片个人敏感信息), 该标准自202<br>月4日0点起开始实行, 望知悉!<br>受按情影响, 寄往厦门市同安区、莆田市的邮件<br>寄出, 恢复时间待定。<br>2021年10 | EB(k<br>ERRH<br>21477<br>Terge<br>B8B                                                                                                    |
| <ul> <li>○ こ じ ひ ひ ひ ひ ひ ひ ひ ひ ひ ひ ひ ひ ひ ひ ひ ひ ひ ひ</li></ul>                                                                                             | ○                                                                                                    |
| 因交通不便,出国留学等未参加集体拍照的同学,可在网上提交照片(不包含";<br>联系电话:010-63072281 010-63182787 <b>江苏高校学生请事先联系我们,再进行</b><br>由于生产工艺复杂,照片制作周期最少要7个工作日,请同学耐心等待                       | 人住地を超正。先前自然、死前危外形并平枢、双耳对称、左右崩線平衡<br>背景应均匀无耳变、不得有闭影、其色人或物体<br>有 <b>华北大学生")</b><br>万提交<br>万提交<br>死最有然外开、目期作方。<br>死最有然外开、目期作方。<br>死最有然外开、目期作方。<br>不着繁秀高级展展机。<br>但不得意情的是。《清明》)<br>不能能                                                                                                    |
| 如校方老师通知使用线上集中采集请点击右下方按钮"集中采集"                                                                                                    | ○ 日本市・日本市 ○ 日本市・日本市 ○ 日本市 ○ 日本市 ○ 日本市 ○ 日本市 ○ 日本市 ○ 日本市 ○ 日本市 ○ 日本市 ○ 日本市 ○ 日本 ○ 日本 |

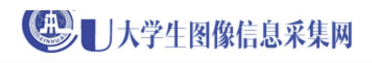

登录/注册

|                   |       | 1        | 12   |
|-------------------|-------|----------|------|
| 登录/注册             |       |          |      |
| 手机号               |       |          |      |
| 手机号验证码            | 发送验证码 |          |      |
|                   | 0969  |          |      |
| 提交                |       | 1111     |      |
| □ 提交代表同意《中国图片社条款》 |       | UNITE OF | #11日 |
|                   |       |          |      |

关于我们 版权声明 帮助中心 联系我们(客服电话:010-63072281、63182787) 版权所有©中国图片社 备案序号:京ICP备11020442号 Copyright 2012-2013 China Photo Service.All Rights Reserved. 本岡は末谷介许不得以任何形式技術

## 3. 选择所在学校和学历层次

| し大学生图像信息采集网  |         | 首页 │ 我的订单 ▼ │ 个人中心 ▼ │ 退出                |  |
|--------------|---------|------------------------------------------|--|
| <b>■</b> (*) | 已经在学校进  | 行采集的同学请在提交信息前与学校老师进行确认,经老师同意后再进行网上采!查看>> |  |
|              |         | 二维码 订单信息 确认订单 完成支付                       |  |
|              | * 学校名称: | 北京航空航天大学                                 |  |
|              | * 学历层次: | 成人本科 🗸 📀                                 |  |
|              |         | 確定                                       |  |
|              |         |                                          |  |

4. 按照页面提示下载并注册、登录学信网APP,确认完成后,点击"下一步";

| U大学生图像信息采集网                                                           | 首页 │ 我的订单 ▼ │ 个人中心 ▼ │ 退出 |
|-----------------------------------------------------------------------|---------------------------|
| •€0                                                                   | 查看>>                      |
| 二维码                                                                   | 计单信息 确认订单 完成支付            |
| 后续流程需要使用学信网手机A                                                        | \PP                       |
| 操作步骤:                                                                 |                           |
| 第一步:请下载安装最新版学信网手机APP 下载地址<br>https://www.chsi.com.cn/wap/download.jsp |                           |
| 第二步:在学信网手机APP上注册并登录学信网账号(若已有<br>录即可)                                  | 学信网账号,直接登                 |
|                                                                       |                           |
|                                                                       |                           |
| 到 我已确认安装并登录学信网APP                                                     |                           |
| 世一可                                                                   |                           |
| 中国高等教育学生信息网(学信网) KHSI 教育部界防查询网站、教育部界校招生用火工程指注网站、全国硕士研究生报生派名和照例指定网站    | 学信网   帮助中心   联系我们         |
|                                                                       |                           |

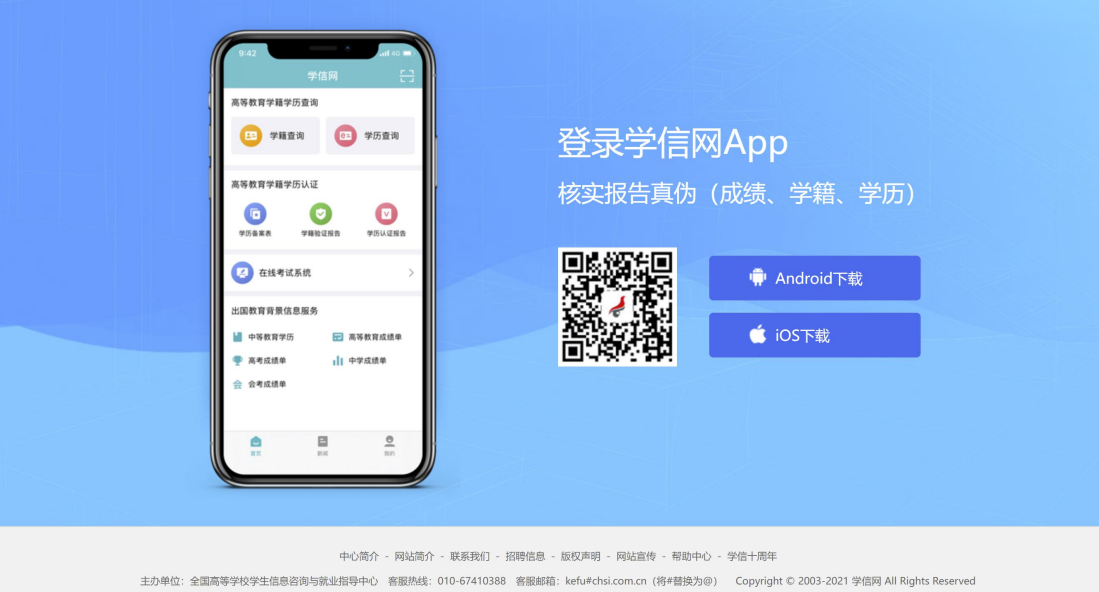

5. 网站页面显示二维码信息

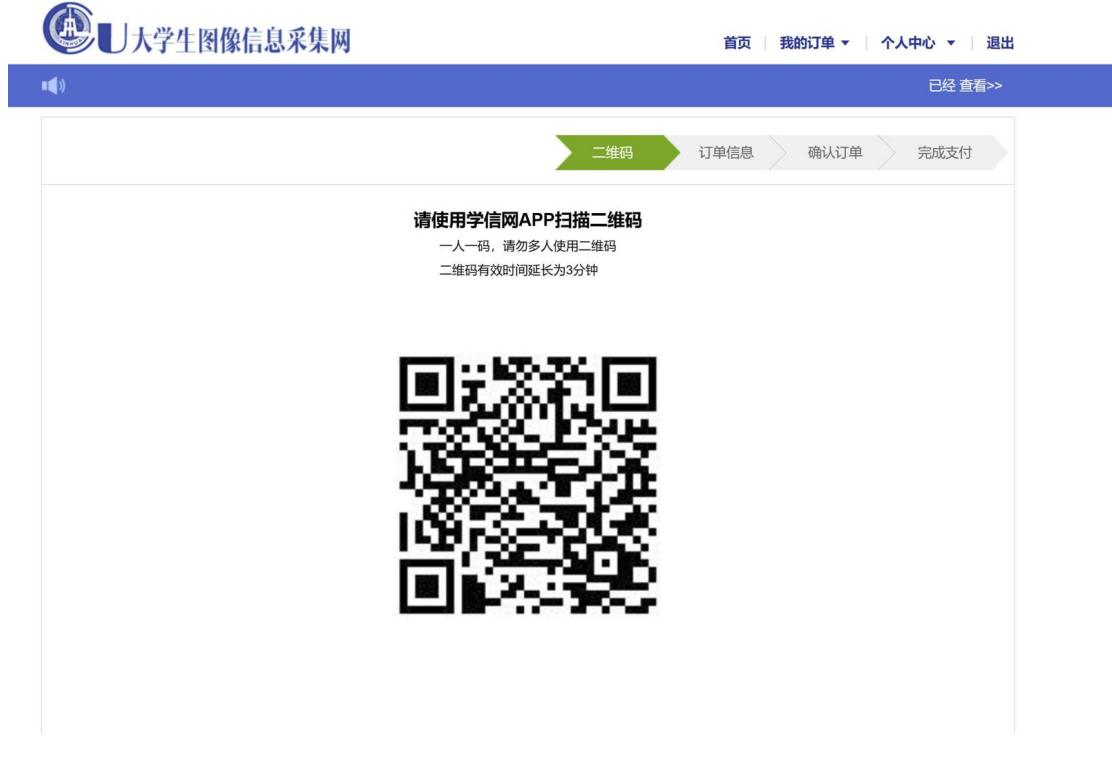

6. 使用学信网APP扫描网站页面上的二维码,首次扫描会提示需要进行人脸认证;

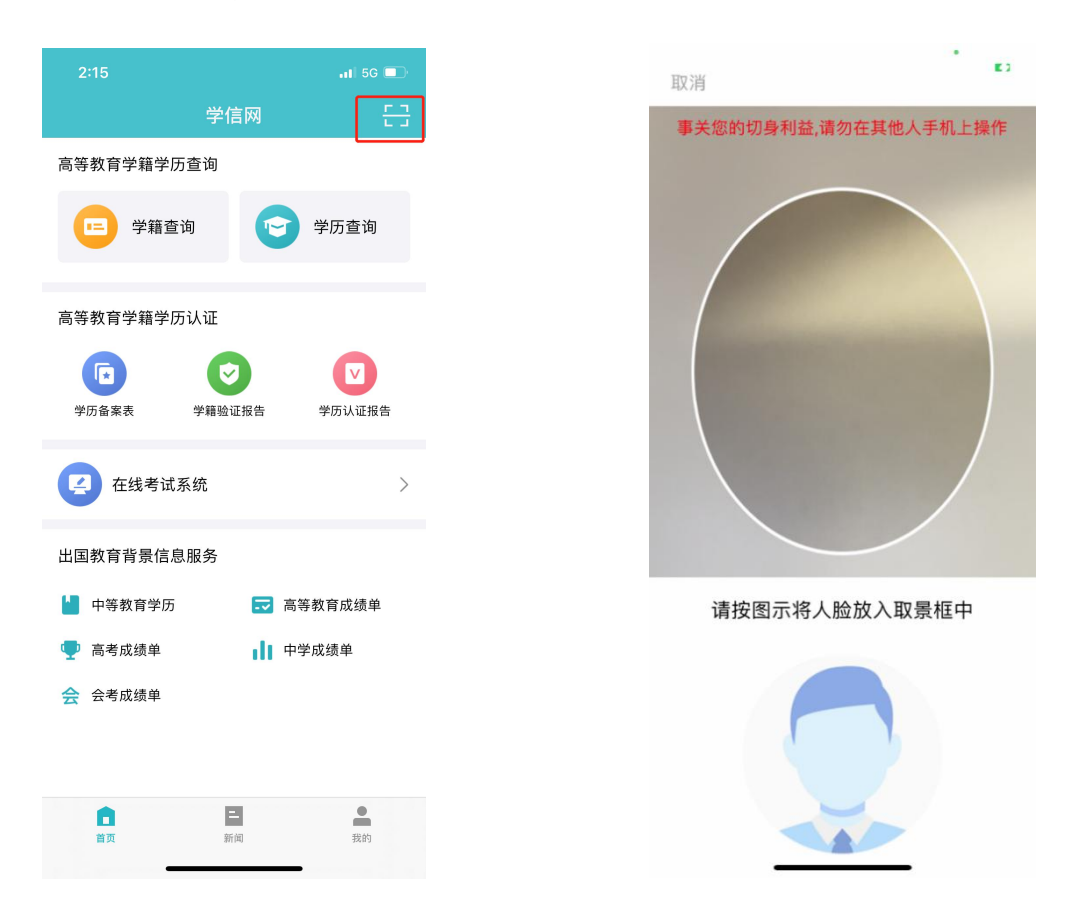

## 7. 在学信网APP上选择需要进行图像采集的学籍信息,并确定发送;

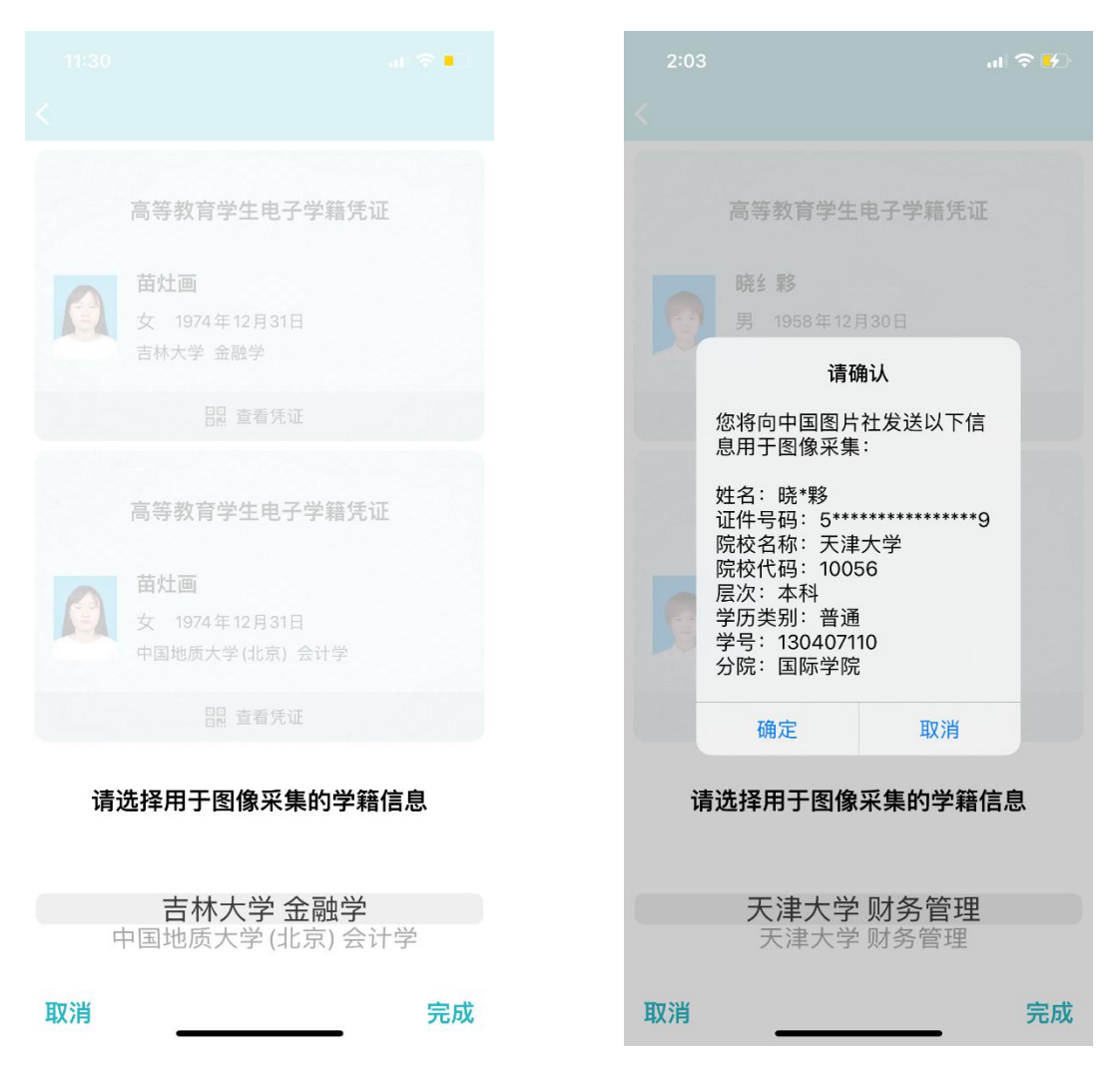

8. 按照网站页面提示上传照片并提交;

9. 付款并完成上传。